## La fiche ATM

Fenêtre appelée à partir de la fiche patient dans le groupe "Bilans" en cliquant sur l'icône "ATM" représenté par une articulation temporomandibulaire ou en développant le menu "Bilans"

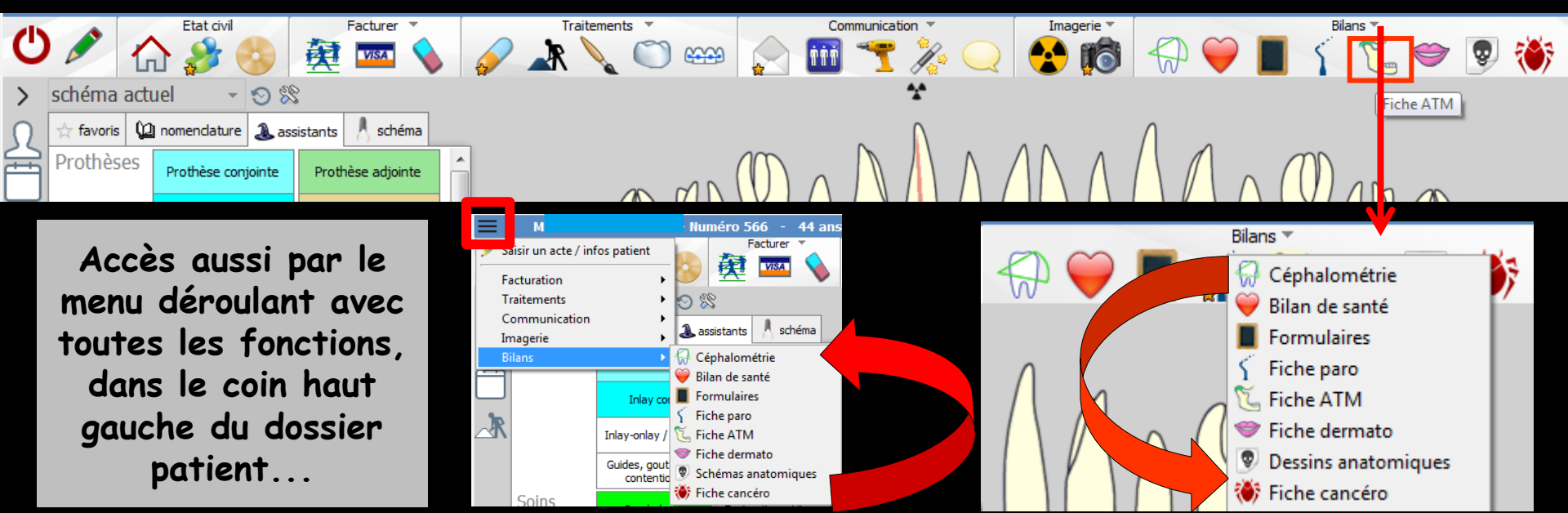

#### Cet icône n'apparaît qu'en cas de connexion à partir de la fenêtre des profils utilisateurs

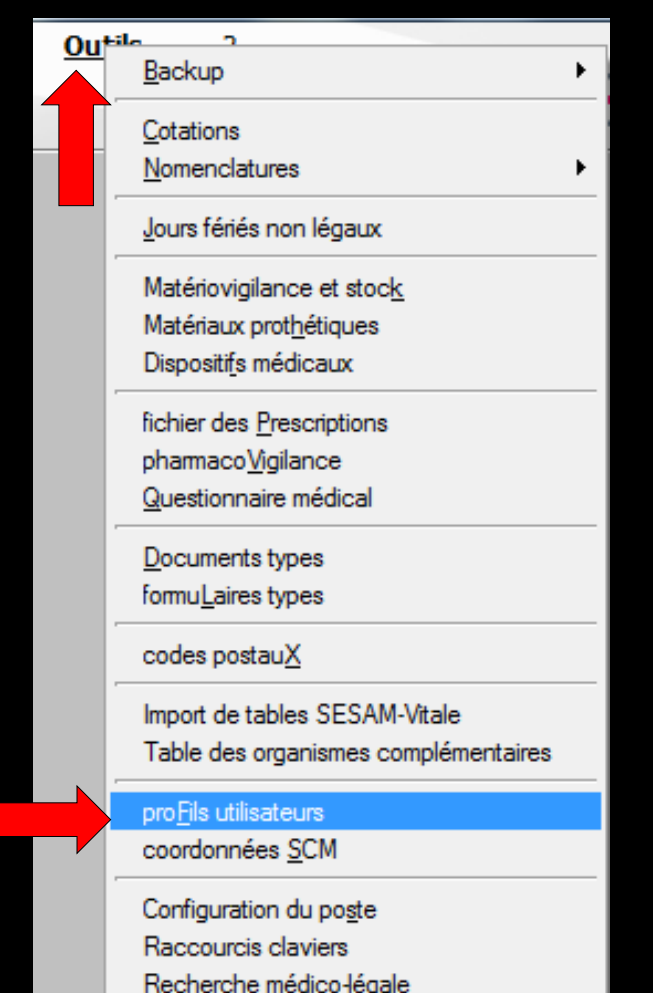

| Profils utilisateu              |             |                             |                                     |                                                           |                                          |           |
|---------------------------------|-------------|-----------------------------|-------------------------------------|-----------------------------------------------------------|------------------------------------------|-----------|
| Quitter                         | Param       | Ètres de gestion du cabinet |                                     |                                                           |                                          | ?<br>Aide |
| NC - Docteur Ninon<br>CREMONINI | <pre></pre> |                             |                                     |                                                           |                                          |           |
|                                 |             |                             |                                     |                                                           |                                          |           |
|                                 |             |                             | Codes d'accès                       | Donnez vos codes d'accès à<br>la comptabilité et général. |                                          |           |
|                                 |             |                             | Code général:<br>Code comptabilité: | <u>Annuler</u><br>QK                                      | a liste a gauche<br>it pour en créer un. |           |

# Choix du profil désiréEntrez les codes d'accès

## Onglet interface

| Profils utilisateurs                                             |                                                                                                    |                                                                               |
|------------------------------------------------------------------|----------------------------------------------------------------------------------------------------|-------------------------------------------------------------------------------|
| Quitter Paran                                                    | mètres de gestion du cabinet Valider                                                                                                    | Aide                                                                          |
| 5                                                                | Nom de l'utilisateur : Docteur Ninon CREMONINI                                                                                                    |                                                                               |
|                                                                  | Profil Interface 😥 Sécurité sociale Entêtes des ordonnances Entêtes des courriers                                                                                                    |                                                                               |
| NC - Docteur Ninon<br>CREMONINI <nouvel utilisateur=""></nouvel> | Orientation :     Soins et prothèse       Schéma dentaire :     Schéma dentaire trait                                                                                                    | Barre dicônes                                                                 |
|                                                                  | Icônes de la fiche patient :           Icônes de la fiche patient :                Questionnaire médical               ✓             Fiche de parodontologie               ✓             Fiche de parodontologie               ✓             Fiche cancéro               ✓             Fiche cancéro               ✓             Fiche de dermatologie               ✓             Fiche de dermatologie               ✓             Fiche Attm               ✓             Fiche de laboratoire               ✓             Fiche de laboratoire               ✓             Compte-rendus               ✓             Fiche de dermatologie               ✓             Fiche Attm               ✓             Fiche de laboratoire               ✓             Compte-rendus                 ✓             Fiche de laboratoire               ✓             Compte-rendus               ✓             Fiche de laboratoire               ✓             Compte-rendus                                                                                                    | iche de teinte<br>formulaires personnalisés<br>iches conseil<br>Cephalométrie |
|                                                                  | Dans la fiche patient :       afficher les codes et libellés des actes         Image: Comparison of the patient :       Image: Comparison of the patient :         Image: Comparison of the patient :       Image: Comparison of the patient :         Image: Comparison of the patient :       Image: Compatient :         Image: Compa | ie des actes par un son<br>ormations médicales                                |
|                                                                  | Automatisation : Aller des feuilles de soins aux réglements            Aller des devis aux DEP                                                                                                    |                                                                               |
|                                                                  | Arrondis : aucun arrondi 💌                                                                                                    |                                                                               |
|                                                                  | Photos :                                                                                                    |                                                                               |
|                                                                  | Divers  Utilisation du mini agenda  Souhaiter l'anniversaire des patients Utiliser le glossaire  Fond d'écran Chronométrer les durées des rendez-vous Dar l'ouverture des dossiers patients                                                                                                    | ation LOGOSw OnLine                                                           |

Définissez l'aspect que prendra la fiche patient pour l'utilisateur

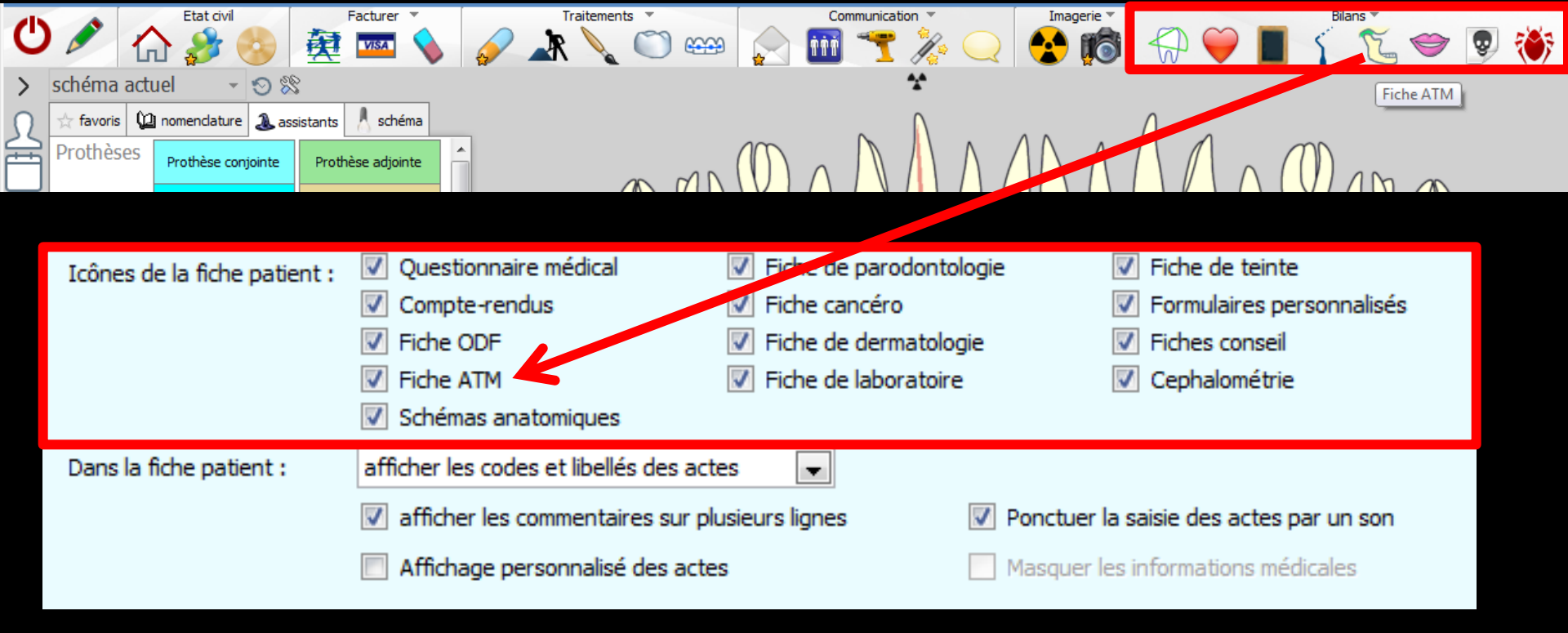

- Vous pouvez choisir d'incorporer certains éléments facultatifs dans l'environnement de travail
- Pour qu'un élément soit actif, il suffit de cocher la case correspondante
- ⇒Si un élément n'est pas coché, il sera inactif

## Raccourci de paramétrage

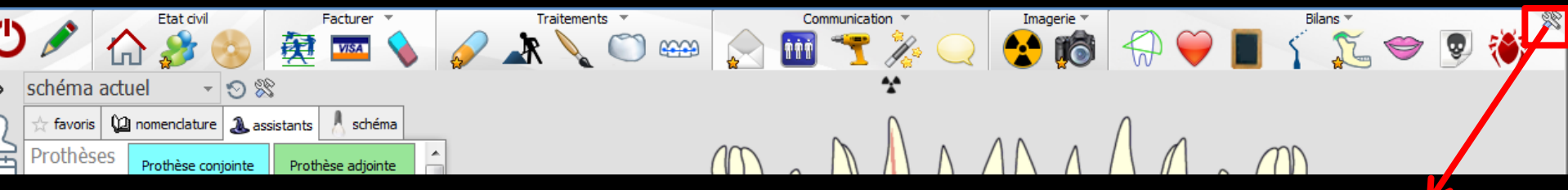

 L'icône Outils permet un accès direct au paramétrage de la fiche patient
 Il suffira de cocher ou de décocher les éléments que l'on désire ou non voir apparaître

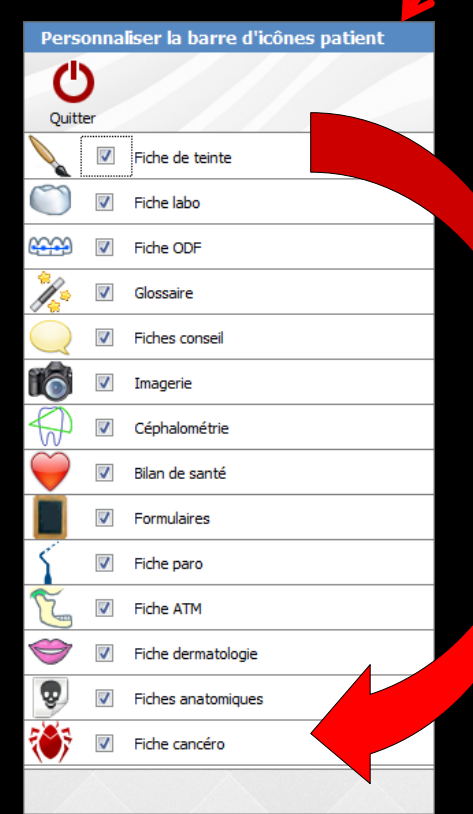

| Ċ                       | La fiche ATM | <b>%</b> |
|-------------------------|--------------|----------|
|                         |              |          |
| Résumé de l'observation |              |          |

Ċ

| 1- Douleur                                  |                                  |                                             |  |
|---------------------------------------------|----------------------------------|---------------------------------------------|--|
| De quel coté Depuis quand                   | Constante                        | Pire<br>le matin<br>l'après-midi<br>le soir |  |
| 🔲 lors des mouvements de la machoire        |                                  |                                             |  |
| lors de la mastication                      |                                  |                                             |  |
| 2- Bruits                                   |                                  |                                             |  |
| ☐ craquements                               |                                  |                                             |  |
| Claquement à l'ouverture                    | 0 mm Claquement à la fermeture   | 0 mm                                        |  |
| Depuis quand                                |                                  |                                             |  |
| 🔲 s'ils ont actuellement disparu ces bruits | s ont-ils existé dans le passé ? | Six onglets                                 |  |
| Anamnèse 1 Anamnèse 2                       | Examen Bilan Radio               | Suivi Condusions .                          |  |
|                                             | · · · · · ·                      | ,                                           |  |

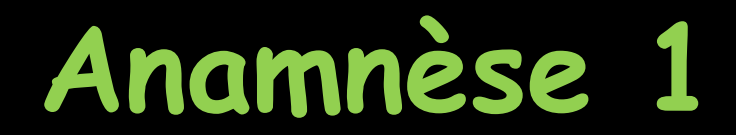

| C                                                                                      |                           |                                                      | 1    |
|----------------------------------------------------------------------------------------|---------------------------|------------------------------------------------------|------|
| Résumé de l'observation                                                                |                           |                                                      |      |
| 1- Douleur                                                                             |                           |                                                      |      |
| De quel coté Depuis quand<br>à droite<br>à gauche<br>Const<br>Intern                   | ante<br>nittente          | Pire<br>   le matin<br>   l'après-midi<br>   le soir |      |
| <ul> <li>lors des mouvements de la machoire</li> <li>lors de la mastication</li> </ul> |                           |                                                      |      |
| 2- Bruits                                                                              |                           |                                                      |      |
| ☐ craquements                                                                          |                           |                                                      |      |
| Claquement à l'ouverture 0 mm                                                          | Claquement à la fermeture | e 0 mm                                               |      |
| Depuis quand                                                                           |                           |                                                      |      |
| s'ils ont actuellement disparu ces bruits ont-ils exis                                 | té dans le passé ?        |                                                      |      |
| Anamnèse 1 Anamnèse 2 Exa                                                              | nen Bilan Radio           | Suivi Conclusions .                                  | XXXX |

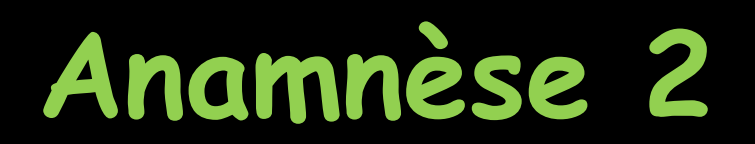

| 0                                                                   |                                                             |                                                                     | 1/2 🛋        |
|---------------------------------------------------------------------|-------------------------------------------------------------|---------------------------------------------------------------------|--------------|
|                                                                     |                                                             |                                                                     |              |
| 3- Mouvements                                                       | _                                                           |                                                                     |              |
| blocage en ouverture                                                | bloc                                                        | age en fermeture                                                    |              |
| Combien de fois:                                                    | Depuis quand:                                               |                                                                     |              |
| si ces limitations de mouvement n'existent plu                      | is ,ont-elles existé dans le passé ?                        |                                                                     |              |
| 4- Autres symptomes                                                 |                                                             |                                                                     |              |
| <ul> <li>Douleurs dentaires</li> <li>Grincement de dents</li> </ul> | <ul> <li>Cervicalgies</li> <li>Douleurs d'épaule</li> </ul> | Acouphènes Vertiges                                                 |              |
| Maux de tête                                                        | Otalgies                                                    | Hypoacousie                                                         |              |
|                                                                     |                                                             |                                                                     |              |
| 5- Traitements précédents                                           |                                                             |                                                                     |              |
| ODF Gouttières occlusales                                           | Meulages sélectifs Chirurgie                                | Traitements médicaux                                                |              |
|                                                                     |                                                             |                                                                     |              |
| 6 Antéoédonte                                                       |                                                             |                                                                     |              |
| Extractions dentaires                                               | Anomalies ODF                                               | Troubles digestifs                                                  |              |
| <ul> <li>Soins dentaires</li> <li>Prothèses dentaires</li> </ul>    | Traumatisme facial Anxiété                                  | <ul> <li>Maladies de peau</li> <li>Troubles loco-moteurs</li> </ul> |              |
|                                                                     |                                                             |                                                                     |              |
|                                                                     |                                                             |                                                                     |              |
|                                                                     |                                                             |                                                                     |              |
| Anamnèse 1 Anamnèse 2                                               | Examen Bilan Radio Su                                       | ivi Conclusions .                                                   | $\mathbf{X}$ |

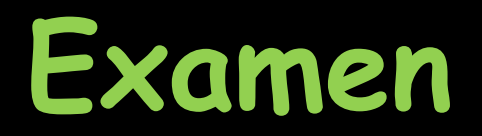

| 0                                                                         |                                                                           | 1 👘 |
|---------------------------------------------------------------------------|---------------------------------------------------------------------------|-----|
| <b>7 Examen stomatologique<br/>Cinétique</b><br>Ouverture                 |                                                                           |     |
| Fermeture                                                                 |                                                                           |     |
| Régions condyliennes                                                      | Muscles masticateurs                                                      |     |
| Droite Gauche<br>Douleurs B1 B4<br>Craquements B2 B5<br>Tuméfaction B3 B6 | Droit Gauche<br>Pteryg. interne B2 B6<br>Temporal B3 B7<br>Masséter B4 B8 |     |
| Système dentaire                                                          |                                                                           |     |
| Classe d'angle Classe I                                                   |                                                                           |     |
| Interférences                                                             | Contraintes                                                               |     |
| Déficit post.                                                             | Décalage                                                                  |     |
| Examen psychologique                                                      |                                                                           |     |
|                                                                           |                                                                           |     |
| Anamnèse 1 Anamnèse 2 Examen lan Radio                                    | Suivi Conclusions .                                                       |     |

## Bilan radio

| Ċ                       |          |                          |                   |        |     | 1/2 🚔 |
|-------------------------|----------|--------------------------|-------------------|--------|-----|-------|
| +                       | <b>-</b> |                          |                   |        |     |       |
|                         |          | eee                      | BABBABA           | AAAAE  | 969 |       |
|                         |          | $\overline{\mathcal{A}}$ | Additad           | 19999  | R   |       |
| 8 Etat dentaire :       | Dent 18: |                          |                   |        |     | •     |
|                         | Dent 17: |                          |                   |        |     |       |
|                         | Dent 15: |                          |                   |        |     |       |
|                         | Dent 14: |                          |                   |        |     |       |
|                         | Dent 13: |                          |                   |        |     |       |
|                         | Dent 12: |                          |                   |        |     |       |
|                         | Dent 11: |                          |                   |        |     |       |
|                         | Dent 22: |                          |                   |        |     |       |
|                         | Dent 23: |                          |                   |        |     |       |
|                         | Dent 24: |                          |                   |        |     |       |
|                         | Dent 25: |                          |                   |        |     |       |
|                         | Dent 26: |                          |                   |        |     |       |
|                         | Dent 28: |                          |                   |        |     |       |
|                         | Dent 48: |                          |                   |        |     |       |
|                         | Dent 47: |                          |                   |        |     |       |
|                         | Dent 46: |                          |                   |        |     |       |
|                         | Dent 44: |                          |                   |        |     |       |
|                         | Dent 43: |                          |                   |        |     | •     |
| 9 Examen radiographique | Bouche   | ouverte                  | Bouche            | fermée |     |       |
| Orthopantomogramme      |          |                          |                   |        |     |       |
| Tomographies            |          |                          |                   |        |     |       |
| Autres incidences       |          |                          |                   |        |     |       |
| Scanner                 |          |                          |                   |        |     |       |
| Scaliner                |          |                          |                   |        |     |       |
| IRM                     |          |                          |                   |        |     |       |
| Arthro-tomographies     |          |                          |                   |        |     |       |
| Anamnèse 1 Anamnèse 2   | 2 Examen | Bilan Radio              | Suivi Conclusions |        |     |       |
|                         |          |                          |                   |        |     |       |

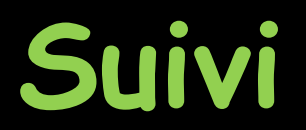

| Date     Traitements - Suivi                               |                                       |
|------------------------------------------------------------|---------------------------------------|
|                                                            | · · · · · · · · · · · · · · · · · · · |
|                                                            |                                       |
|                                                            |                                       |
|                                                            |                                       |
|                                                            |                                       |
|                                                            |                                       |
|                                                            |                                       |
|                                                            |                                       |
|                                                            |                                       |
|                                                            |                                       |
|                                                            |                                       |
|                                                            |                                       |
|                                                            |                                       |
|                                                            |                                       |
|                                                            |                                       |
|                                                            |                                       |
|                                                            |                                       |
|                                                            |                                       |
|                                                            |                                       |
|                                                            |                                       |
|                                                            |                                       |
|                                                            |                                       |
|                                                            |                                       |
|                                                            |                                       |
|                                                            |                                       |
|                                                            |                                       |
|                                                            |                                       |
|                                                            |                                       |
|                                                            |                                       |
|                                                            |                                       |
|                                                            |                                       |
|                                                            |                                       |
|                                                            |                                       |
|                                                            |                                       |
|                                                            |                                       |
|                                                            |                                       |
|                                                            |                                       |
|                                                            |                                       |
|                                                            |                                       |
|                                                            |                                       |
|                                                            | -                                     |
|                                                            |                                       |
| Date 28/05/2015 Couleur de fond                            |                                       |
| Note                                                       |                                       |
| e +                                                        | Ø 📭                                   |
| Anamnèse 1 Anamnèse 2 Examen Bilan Radio Suivi ondusions . | X                                     |

## Conclusions

| Ċ                 |                         |                       |                     |                     |                            |  |
|-------------------|-------------------------|-----------------------|---------------------|---------------------|----------------------------|--|
|                   |                         |                       |                     |                     |                            |  |
| 10 Conclusion d   | iagnostique             |                       |                     |                     |                            |  |
|                   | Syndrome a              | go-dysfonctionnel myo | facial - syndrome d | de dérangement      | interne de l'atm           |  |
| Degré 0           | - Normal                |                       | 🔘 Degré 2           | 2 - Luxation réduc  | tible                      |  |
| 🔘 Degré 0 +       | + - Luxation antérieure |                       | O Degré 3           | 3 - Luxation irrédu | uctible                    |  |
| O Degré 1         | - Position antérieure   |                       | Degré 4             | + - Perforation     |                            |  |
|                   |                         |                       |                     |                     |                            |  |
|                   |                         |                       |                     |                     |                            |  |
| Autres algie      | es faciales             |                       |                     |                     |                            |  |
|                   |                         |                       |                     |                     |                            |  |
| Syndrome d        | légénératif ou tumora   | al                    |                     |                     |                            |  |
|                   |                         |                       |                     |                     |                            |  |
|                   |                         |                       |                     |                     |                            |  |
|                   |                         |                       |                     |                     |                            |  |
| 11 Conclusion t   | hérapeutique            |                       |                     |                     |                            |  |
| Turitumente mádi  |                         |                       |                     |                     |                            |  |
| Infiltration an   | caux<br>iesthésique     | Meulages séle         | ectifs              | 🔳 Ré                | éducation des praxies      |  |
| Myorelaxant       |                         | Réhabilitation        | prothétique         | 🔳 Re                | axation comport.           |  |
| Gouttiéres        |                         | Traitement O          | DF                  | Pri                 | se en charge psv.          |  |
|                   |                         |                       |                     |                     |                            |  |
|                   |                         |                       |                     |                     |                            |  |
|                   |                         |                       |                     |                     |                            |  |
| Traitements chiru | rgicaux                 |                       |                     |                     |                            |  |
| Extraction de     | s DS                    | Méniscectomie         | 25                  | Pro                 | othèses de remplacement    |  |
| Arthroplasties    | 5                       | Condylectomie         | es                  | 📃 Ch                | irurgie des bases osseuses |  |
|                   |                         |                       |                     |                     |                            |  |
|                   |                         |                       |                     |                     |                            |  |
|                   |                         |                       |                     |                     |                            |  |
|                   |                         |                       |                     |                     | la                         |  |
| Anamnèse 1        | Anamnèse 2              | Examen                | Bilan Radio         | Suivi               | Conclusions .              |  |

| <b>心</b>                                                                               |                                             |                   |          |
|----------------------------------------------------------------------------------------|---------------------------------------------|-------------------|----------|
| Pour sortir de la fiche                                                                |                                             | Pour appeler le g | lossaire |
| De quel coté Depuis quand Depuis quand à droite Constante Constante                    | Pire<br>le matin<br>l'après-midi<br>le soir |                   | P        |
| <ul> <li>lors des mouvements de la machoire</li> <li>lors de la mastication</li> </ul> |                                             |                   |          |
| 2- Bruits                                                                              |                                             |                   |          |
| ☐ craquements                                                                          |                                             |                   |          |
| Claquement à l'ouverture 0 mm Claquement à la fermeture                                | 0 mm                                        |                   |          |
| Depuis quand                                                                           |                                             |                   |          |
| s'ils ont actuellement disparu ces bruits ont-ils existé dans le passé ?               |                                             |                   |          |
| Anamnèse 1 Anamnèse 2 Examen Bilan Radio                                               | Suivi Conclusions .                         | XXX               |          |

1

|                                                            |                           |                                             |                                          | Pour         | imprimer |
|------------------------------------------------------------|---------------------------|---------------------------------------------|------------------------------------------|--------------|----------|
| ır                                                         |                           |                                             |                                          |              |          |
| oté Depuis quand<br>ite<br>iche Constante<br>Intermittente |                           | Pire<br>le matin<br>l'après-midi<br>le soir |                                          |              |          |
| es mouvements de la machoire<br>e la mastication           |                           |                                             | mpression de<br>Anamnèse 1<br>Anamnèse 2 | la fiche ATM |          |
| uements                                                    |                           |                                             | Examen<br>Bilan radio.<br>Conclusions    |              |          |
| nt à l'ouverture 0 mm                                      | Claquement à la fermeture | 0 mm                                        |                                          | Dk           |          |
| nt à l'ouverture 0 mm<br>Depuis quand                      | Claquement à la fermeture | o mm                                        |                                          | Ok           |          |

€./

L'utilisation des trois premiers onglets et du sixième onglet coule de source et n'appelle pas de commentaire particulier

## L'onglet "bilan radio"

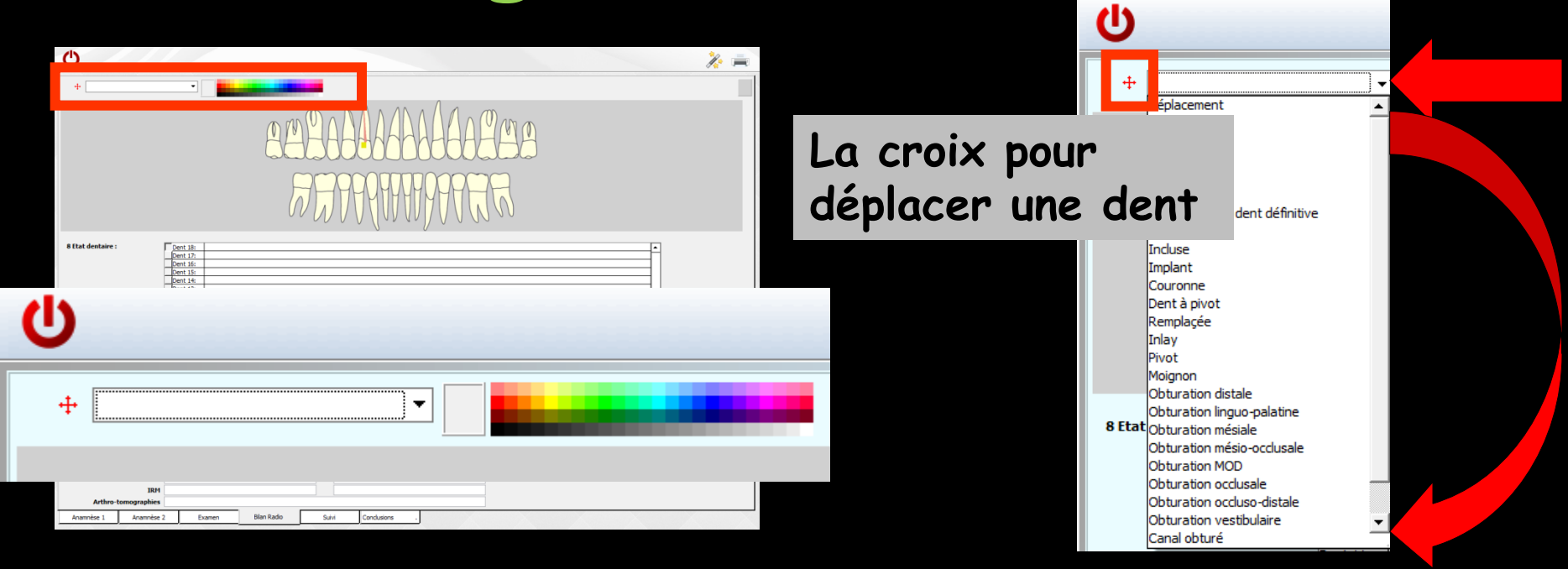

Mise en jour du schéma dentaire en sélectionnant dans la partie gauche la représentation graphique et dans la partie droite la couleur désirée, puis en cliquant sur une dent du schéma dentaire

# L'onglet "bilan radio"

|                                    |                                  |           |             |                   |            |         |      |       |      |      |     |   | Couleurs                 |             |         | _ ×  |
|------------------------------------|----------------------------------|-----------|-------------|-------------------|------------|---------|------|-------|------|------|-----|---|--------------------------|-------------|---------|------|
| Ċ                                  |                                  |           |             |                   |            |         |      |       |      | J    |     |   | <u>C</u> ouleurs de base | :           |         |      |
| +                                  | •                                | -         |             |                   |            |         |      |       |      |      |     |   |                          |             |         |      |
| •                                  |                                  |           |             |                   |            |         |      |       |      |      | _   |   |                          |             |         |      |
|                                    |                                  |           |             | MAD               | N AN A A Ø | 1 A Man |      |       |      |      |     |   |                          |             |         |      |
|                                    |                                  |           | Ma          |                   | HHH        | HHA     | 4    |       |      |      |     |   |                          |             |         |      |
|                                    |                                  |           | al          |                   |            | Illd    | ~    |       |      |      |     |   |                          |             | Ξ.      |      |
|                                    |                                  |           | F           | 777970            | 9999999    | PAR     |      |       |      |      |     |   |                          |             | Ē       |      |
|                                    |                                  |           | 0           | VWVV              |            | MMM     |      |       |      |      |     |   | Couleurs personn         | alisées :   |         |      |
| 8 Ftat dentaire :                  | Dept 19                          |           |             |                   | U          |         |      |       |      |      | - 1 |   |                          |             |         |      |
| o cuit dentaire :                  | Dent 17:<br>Dent 16:             |           |             |                   |            |         |      |       |      |      |     |   |                          |             |         |      |
|                                    | Dent 15:<br>Dent 14:             |           |             |                   |            |         |      |       |      |      |     |   | Difficial com            |             |         |      |
|                                    | Dent 13:<br>Dent 12:<br>Dent 11: |           |             |                   |            |         |      |       |      |      |     |   |                          | ieurs perso | nnaiise | 8 22 |
|                                    | Dent 21:<br>Dent 22:             |           |             |                   |            |         |      |       |      |      |     |   | ОК                       | Annuler     |         |      |
|                                    | Dent 23:<br>Dent 24:             |           |             |                   |            |         |      |       |      |      |     |   |                          |             |         |      |
|                                    | Dent 25:<br>Dent 26:<br>Dent 27: |           |             |                   |            |         | _    |       |      |      |     |   |                          |             |         |      |
|                                    | Dent 28:<br>Dent 48:             |           |             | U                 |            |         |      |       |      |      |     | - | 1/2 💻                    |             |         |      |
|                                    | Dent 47:<br>Dent 46:             |           |             | +                 |            |         |      |       |      |      |     |   |                          |             |         |      |
|                                    | Dent 44:<br>Dent 43:             |           |             | -                 |            |         |      |       | 11.0 | n    |     |   |                          |             |         |      |
| 9 Examen radiographique            |                                  | Bouche or | uverte      |                   |            |         |      |       |      |      |     |   |                          |             |         |      |
| Orthopantomogramme<br>Tomographies |                                  |           |             | -                 |            | ř.      |      | mm    |      | T-J- |     |   |                          |             |         |      |
| Autres incidences                  |                                  |           |             |                   |            |         |      |       |      |      |     |   |                          |             |         |      |
| Scanner                            |                                  |           |             |                   |            |         | -140 | ЦЦ    |      | 9    |     |   |                          |             |         |      |
| Arthro-tomographies                |                                  |           |             |                   |            | ()      |      | MIN   |      | (0)  |     |   |                          |             |         |      |
| Anamnèse 1 Anamnèse                | 2 Ex                             | amen      | Bilan Radio |                   |            |         |      | ( u u |      |      |     |   |                          |             |         |      |
|                                    |                                  |           |             | 8 Etat dentaire : | Dent 18:   |         |      |       |      |      |     | • |                          |             |         |      |

#### Possibilité de changer la couleur de fond du schéma dentaire

## L'onglet "bilan radio"

| C                                                              |                                                                      |                  |               |       |   | 1/2 🚍 |
|----------------------------------------------------------------|----------------------------------------------------------------------|------------------|---------------|-------|---|-------|
| +                                                              |                                                                      |                  |               |       |   |       |
|                                                                |                                                                      | emead            | 9999999       | 14888 |   |       |
|                                                                |                                                                      | 777              | 7999999       | AUL   |   |       |
| 8 Etat dentaire :                                              | Dent 18:<br>Dent 17:<br>Dent 16:<br>Dent 15:                         |                  |               |       | A |       |
|                                                                | Dent 14:<br>Dent 13:<br>Dent 12:<br>Dent 11:<br>Dent 21:             |                  |               |       |   |       |
|                                                                | Dent 22:<br>Dent 23:<br>Dent 24:<br>Dent 24:<br>Dent 25:<br>Dent 26: |                  |               |       |   |       |
|                                                                | Dent 27:<br>Dent 28:<br>Dent 48:<br>Dent 47:<br>Dent 46:             |                  |               |       |   |       |
| 9 Examen radiographique                                        | Dent 45:<br>Dent 44:<br>Dent 43:                                     |                  |               |       |   |       |
| Orthopantomogramm<br>Tomographie<br>Autres incidence<br>Scanne | 2<br>5<br>r                                                          |                  |               |       |   |       |
| IR<br>Arthro-tomographie                                       | 5                                                                    |                  |               |       |   |       |
| Anamnèse 1 Anamnès                                             | 2 Examen                                                             | ilan Radio Suivi | Conclusions . |       |   |       |

Une table vous permet de saisir une ligne de commentaires par dent

### En cliquant sur une dent du schéma dentaire, la saisie dans la table se place automatiquement sur la ligne concernant cette dent

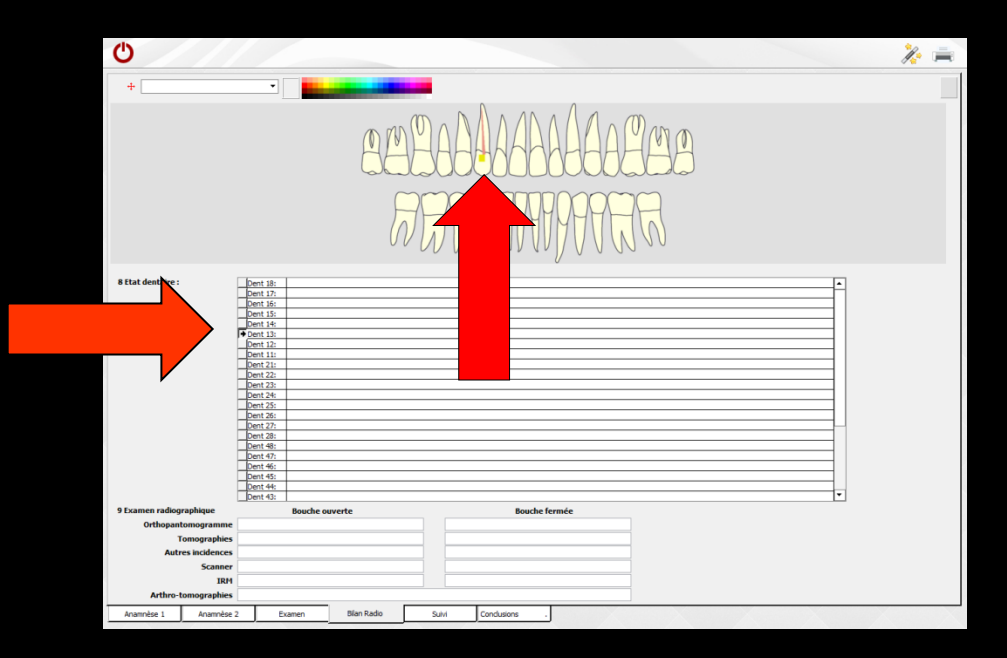

| <u>ل</u>                          |                          |                 | 1/2 🚔 |
|-----------------------------------|--------------------------|-----------------|-------|
| Date                              | Traitements - Suivi      |                 | 1     |
|                                   |                          |                 | -     |
|                                   |                          |                 |       |
|                                   |                          |                 |       |
|                                   |                          |                 |       |
|                                   |                          |                 |       |
|                                   |                          |                 |       |
|                                   |                          |                 |       |
|                                   |                          |                 |       |
|                                   |                          |                 |       |
|                                   |                          |                 |       |
|                                   |                          |                 |       |
|                                   |                          |                 |       |
|                                   |                          |                 |       |
|                                   |                          |                 |       |
|                                   |                          |                 |       |
|                                   |                          |                 |       |
|                                   |                          |                 |       |
|                                   |                          |                 |       |
|                                   |                          |                 |       |
|                                   |                          |                 |       |
|                                   |                          |                 |       |
|                                   |                          |                 |       |
|                                   |                          |                 |       |
|                                   |                          |                 |       |
|                                   |                          |                 |       |
|                                   |                          |                 |       |
|                                   |                          |                 |       |
|                                   |                          |                 |       |
|                                   |                          |                 |       |
|                                   |                          |                 |       |
| Date 28/05/2015                   |                          | Couleur de fond |       |
| Note                              |                          |                 |       |
|                                   |                          | 8               | + 🛛 📭 |
| Anamnèse 1 Anamnèse 2 Examen Bili | an Radio Suivi dusions . | X               |       |

Permet de noter des commentaires dans le masque de saisie situé à la partie inférieure de l'onglet

Les anciennes notes figurent dans la table située au-dessus

| Date 28/05/2015 |            |        |             |       |             |  |   |          |   | Couleur de fo | nd 🗔 |  |
|-----------------|------------|--------|-------------|-------|-------------|--|---|----------|---|---------------|------|--|
| Note            |            |        |             |       |             |  |   |          |   | 9             | + 0  |  |
| Anamnèse 1      | Anamnèse 2 | Examen | Bilan Radio | Suivi | Conclusions |  | X | $\times$ | X | X             | X    |  |
| 1000            |            | A      |             |       |             |  |   |          |   |               |      |  |

- Date : date de saisie (par défaut date du jour)
- Champ à coté de la date : le texte de ce champs se retrouvera dans la colonne de droite de la table
- Note pour noter quelques commentaires que l'on verra dans la colonne centrale

| Ċ          |                                                    | Å               | / 💻 | -                |
|------------|----------------------------------------------------|-----------------|-----|------------------|
| Date       | Traitements - Said                                 |                 | 1   |                  |
| out        | risections own                                     |                 | A   |                  |
|            |                                                    |                 |     |                  |
|            |                                                    |                 |     |                  |
|            |                                                    |                 |     |                  |
|            |                                                    |                 |     |                  |
|            |                                                    |                 |     |                  |
|            |                                                    |                 |     |                  |
|            |                                                    |                 |     |                  |
|            |                                                    |                 |     |                  |
|            |                                                    |                 |     |                  |
|            |                                                    |                 |     |                  |
|            |                                                    |                 |     |                  |
|            |                                                    |                 |     |                  |
|            |                                                    |                 |     |                  |
|            |                                                    |                 |     |                  |
|            |                                                    |                 |     |                  |
|            |                                                    |                 |     |                  |
|            |                                                    |                 |     | Caudaum da farad |
|            |                                                    |                 |     | Couleur de tond  |
|            |                                                    |                 |     |                  |
|            |                                                    |                 |     |                  |
|            |                                                    |                 |     |                  |
|            |                                                    |                 |     |                  |
|            |                                                    |                 |     |                  |
|            |                                                    |                 |     |                  |
|            |                                                    |                 |     |                  |
|            |                                                    |                 |     |                  |
|            |                                                    |                 |     |                  |
|            |                                                    |                 |     |                  |
|            |                                                    |                 |     |                  |
|            |                                                    |                 |     |                  |
|            |                                                    |                 |     |                  |
|            |                                                    |                 |     |                  |
|            |                                                    |                 |     |                  |
| Date 28/0  | 5/2015                                             | Couleur de fond |     |                  |
| Nata       |                                                    |                 |     |                  |
| Note       |                                                    |                 |     |                  |
|            |                                                    | - + 🛛           |     |                  |
| 4020003    | Anymedian 2 European Blan Dadin Statis Candi utana |                 |     |                  |
| Anamnese 1 | Minimize 2 LANNON Dian Radio Julyi Concusions .    |                 |     |                  |

Une palette de couleurs en bas à droite permet d'associer une couleur de fond par ligne de commentaire

Un clic sur une couleur permet de modifier la couleur de fond

| Ċ               |                                                | 🎉 🚔             | Choix d'une couleur |
|-----------------|------------------------------------------------|-----------------|---------------------|
| Date            | Traitements - Suki                             | <b>a</b>        |                     |
|                 |                                                | Couleur de fond |                     |
|                 |                                                | <b>⊨ + ⊘ r</b>  |                     |
|                 |                                                |                 | Couleur:            |
|                 |                                                |                 | Rouge : 93          |
| Date 28/0       | 2015                                           |                 | Vert: 126           |
| Note Anamnèse 1 | Anamvése 2 Examen Blan Radio Suivi Ce usions . |                 |                     |

Un clic droit dans la palette des couleurs permet d'en faire apparaître une seconde, aux couleurs plus riches et personnalisables

| Date 28/05/20 | 15         |        |             |       |               | Couleur de fo | nd 🗔 |   |     |          |
|---------------|------------|--------|-------------|-------|---------------|---------------|------|---|-----|----------|
| Note          |            |        |             |       |               |               |      | 8 | + 0 | <b>1</b> |
| Anamnèse 1    | Anamnèse 2 | Examen | Bilan Radio | Suivi | Conclusions . | XX            |      |   |     |          |
| Ľ             | Le         | s ic   | ônes        | ; du  | bas           | de gai        | iche | à |     |          |
|               | dro        | oite   |             |       |               |               |      |   |     |          |

Pour imprimer une fiche de suivi
Pour ajouter une ligne
Pour valider la saisie d'une ligne
Pour annuler la saisie en cours avant validation